## JUNDIÁ.NET

### Orientação para cadastro de usuário via Sistema WebCommerce

#### **INFORMAÇÕES IMPORTANTES:**

- Se você tem o cartão da Jundiá para Transporte Coletivo de Itapeva / SP, não precisa se cadastrar.

- Se você já teve o cartão da Jundiá para Transporte Coletivo de Itapeva / SP, e não o possui mais, é necessário comparecer no atendimento da Jundiá, no terminal, para regularizar a situação do cartão.

- Tenha em mãos seu documento de identidade R.G. ou Habilitação e suas informações de endereço e telefone.

- Ao informar o CPF, é necessário preencher utilizando pontos e traço, Exemplo: 012.345.678-99

- Os campos marcados com \* são obrigatórios.

- O cartão poderá ser retirado no atendimento da Jundiá no terminal à partir dia útil seguinte à realização do cadastro.

- Para retirar o cartão é necessário ser o titular do cadastro, e estar portando documento de identidade R.G. ou Habilitação original.

- A primeira via do cartão não é cobrada, as demais vias serão cobradas.

# JUNDIÁ.NET

Endereço para cadastro: https://www.jundia.net/ escolher a opção <u>Cadastro Usuário Itapeva/ SP</u> ou http://vtweb.jundia.net:85/tdmaxwebcommerce/NovoCadastro.aspx

Na tela inicial, deixe marcado a opção *CPF/CNPJ* e informe seu CPF digitando com pontos e traço, exemplo 012.345.678-99, em seguida clique no botão *Buscar*.

| Escolha o tipo de busca desejado:                                   | CPF/CNPJ <sup>1</sup> Cartão <sup>2</sup> |                     |  |
|---------------------------------------------------------------------|-------------------------------------------|---------------------|--|
| Buscar                                                              |                                           |                     |  |
| 1. Use o formato xxx.xxx.xxx-xx p<br>2. Número do cartão de transpo | oara CPF ou xx.xxx.xx<br>rte público.     | x/xxxx-xx para CNPJ |  |

Estando correto o número do CPF, irá abrir a tela de cadastro, crie um nome de login (sem espaço ou caracteres especiais), e informe um e-mail de contato.

Deixe marcada a opção Desejo retirar o meu cartão no posto de atendimento.

|         | (*)                                                                                          |  |  |
|---------|----------------------------------------------------------------------------------------------|--|--|
| Login:  | Obs.: este campo deve conter letras minúsculas e opcionalmente números, ponto ou sublinhado. |  |  |
| E-mail: | (*)                                                                                          |  |  |
|         | 🔘 Já possuo o cartão de acesso ao sistema.                                                   |  |  |
|         | O Utilizarei o site apenas para comprar créditos para terceiros.                             |  |  |
|         | O Desejo retirar o meu cartão no posto de atendimento.                                       |  |  |

Preencha as informações pessoais corretamente, os campos marcados como \* são obrigatórios.

| nformações Pessoais:   |  |     |  |  |
|------------------------|--|-----|--|--|
| Nome:                  |  | (*) |  |  |
| Nome da Mãe:           |  |     |  |  |
| Data de<br>Nascimento: |  |     |  |  |

## JUNDIÁ.NET

| CPF:      | 1                          | (*)              |
|-----------|----------------------------|------------------|
| RG:       |                            |                  |
| Emissor:  |                            |                  |
| Sexo:     | ○ Masculino ○ Feminino (*) |                  |
| Endereço: |                            | (*)              |
|           | (*)                        |                  |
| Bairro:   |                            | (*)              |
| Cidade:   |                            | (*)              |
| Estado:   | Selecione v (*)            |                  |
| CEP:      | (*)                        |                  |
| Telefone: |                            | (*)              |
| Celular:  |                            |                  |
| Fax:      |                            | ]                |
|           |                            | Incluir Cancelar |

Terminando o preenchimento clique no botão Incluir.

Estando o cadastro correto irá aparecer a mensagem abaixo de SUCESSO.

| Gravação realizada com sucesso.                                                     |
|-------------------------------------------------------------------------------------|
| Em breve um e-mail será enviado com as informações de acesso ao<br>site de compras. |
| ОК                                                                                  |

Para retirar o cartão é necessário ser o titular do cadastro, e estar portando documento de identidade R.G. ou Habilitação original.

Qualquer dúvida entre em contato pelo e-mail: <u>atendimento.itapeva@jundia.net</u> ou pelo telefone 15 3521.7373